# Welcome to EEMUG 2018

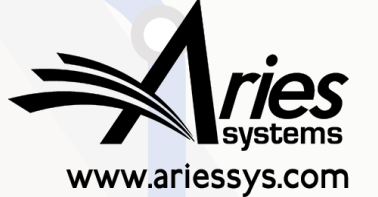

em

bm

## **#EEMUG2018**

# **Co-Author Workflows**

Michaela Barton Account Coordinator mbarton@ariessys.com

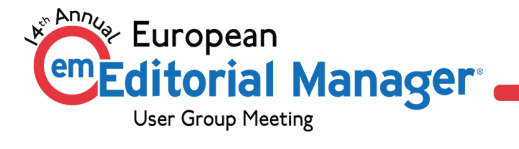

## Co- Author Workflows: Agenda

- Contributing Author Verification
- Co-Author Reminder Reports
- Set Other Author Parameters
- Custom Details Pages: Author Information
- Requesting ORCID IDs
- CRediT
- Author List changes

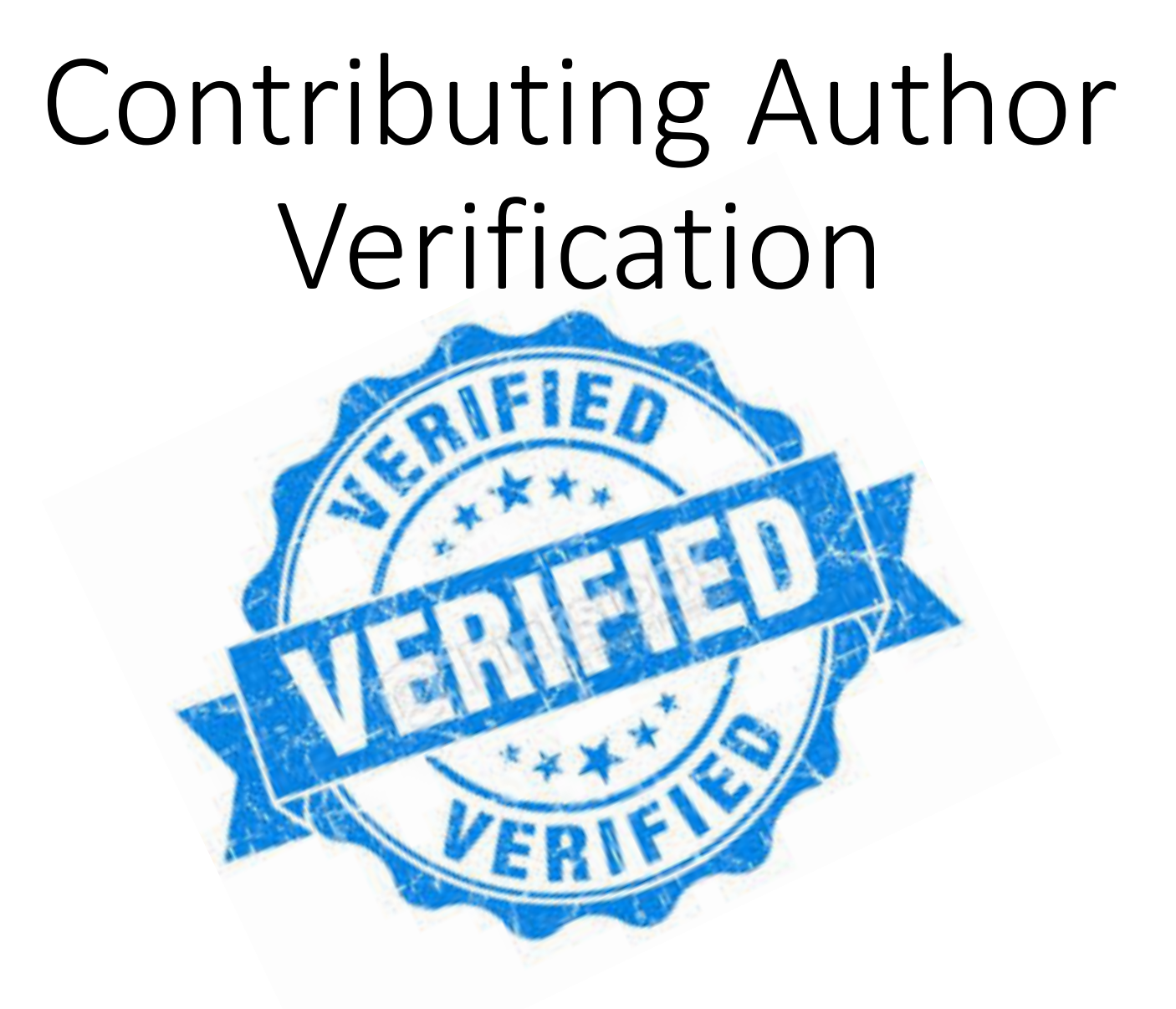

## Contributing Author Verification

- Publications can request and capture additional contributing Author information
- A contributing author may also be requested to verify that they are a contributor to a new or revised manuscript
- If the Editorial Office chooses, you can require registration for all authors

- This is set by Article Type
- Editors given the appropriate permissions to manage the contributing Author information
- Corresponding Authors if given the appropriate permission may to view the verification status of their co-authors

# Verify Authors: Corresponding Author Only

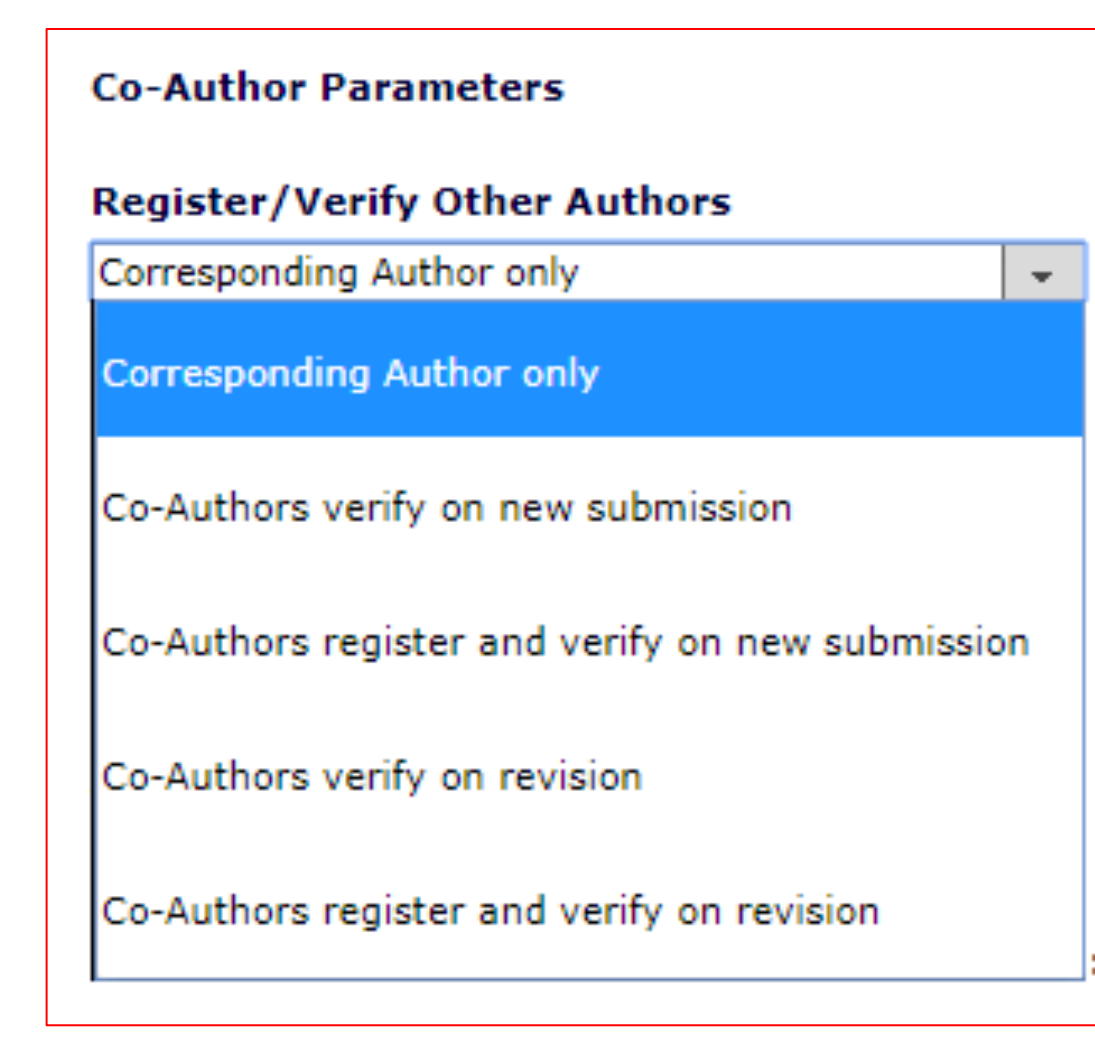

122 id den

Policy Manager> Submission Policies> Edit Article Types> [Edit] Desired article type> Co-Author Parameters

"Corresponding Author Only" is the default setting for any new Article Type, and is used where no co-author validation is required

- When this setting is selected, Other Authors may be entered by the Corresponding Author, but those Other Authors are not asked to confirm their contribution
- The "Notify Other Authors" event and letters are not triggered for any submission of an Article Type with this setting

# Verify Authors: Co-Authors verify on new submission

 $\mathbf{T}$ 

#### **Co-Author Parameters**

#### Register/Verify Other Authors

Co-Authors verify on new submission

Corresponding Author only

Co-Authors verify on new submission

Co-Authors register and verify on new submission

Co-Authors verify on revision

Co-Authors register and verify on revision

Policy Manager> Submission Policies> Edit Article Types> [Edit] Desired article type> Co-Author Parameters

"Co-Authors verify on new submission" is used where the publication would like co-authors to confirm their association with the submission when first submitted to the publication, but does not require them to be fully registered

 If this choice is configured for the Article Type selected for a new submission, upon clicking the 'Approve Submission' link, the "Notify Other Authors" event is triggered and letters are sent to the Other Authors

# Verify Authors: Co-Authors register and verify on new submission

#### **Co-Author Parameters**

#### Register/Verify Other Authors

Co-Authors register and verify on new submission -

Corresponding Author only

Co-Authors verify on new submission

Co-Authors register and verify on new submission

Co-Authors verify on revision

Co-Authors register and verify on revision

Policy Manager> Submission Policies> Edit Article Types> [Edit] Desired article type> Co-Author Parameters

"Co-Authors register and verify on new submission" is used where the publication would like every author to be fully registered with their EM system

- If this choice is configured for the Article Type selected for a new submission, upon clicking the 'Approve Submission' link, the "Notify Other Authors" event is triggered and letters are sent to the Other Authors
- This also allows the registered coauthors to track the submission status information through the editorial process

# Verify Authors: Co-Authors register and verify on new submission

#### **Co-Author Parameters**

#### Register/Verify Other Authors

Co-Authors register and verify on new submission 👻

Corresponding Author only

Co-Authors verify on new submission

Co-Authors register and verify on new submission

Co-Authors verify on revision

Co-Authors register and verify on revision

Policy Manager> Submission Policies> Edit Article Types> [Edit] Desired article type> Co-Author Parameters

"Co-Authors verify on revision" is used where the publication would like coauthors to confirm their association with the revised submission when the first revision is submitted to the publication, but does not require them to be fully registered

 If this choice is configured for the Article Type selected for a revised submission, then upon clicking the 'Approve Revision' link, the "Notify Other Authors" event is triggered and letters are sent to the Other Authors

# Verify Authors: Co-Authors register and verify on new submission

### Register/Verify Other Authors Co-Authors register and verify on revision -Corresponding Author only Co-Authors verify on new submission Co-Authors register and verify on new submission Co-Authors verify on revision Co-Authors register and verify on revision

Policy Manager> Submission Policies> Edit Article Types> [Edit] Desired article type> Co-Author Parameters

"Co-Authors register and verify on revision" is used where the publication would like every author to be fully registered with their EM system

- If this choice is configured for the upon clicking the 'Approve Revision' link, the "Notify Other Authors" event is triggered and letters are sent to the Other Authors
- This also allows the registered coauthors to track the submission status information through the editorial process

## Contributing Author questionnaires

Publications may have questions that are geared towards authors specifically – such as a statement of competing interests – you can have your contributing authors answer questions individually as follows:

- Create your questions
- Collate your author questions onto one "Author" questionnaire
- Policy Manager> Questionnaire Policies (to create your questions and questionnaire)

- Configure the site to present verifying authors – with the author questionnaire also to capture their individual answers
- Policy Manager> Submission Policies> Edit Article Types> (to set your questionnaire against relevant article types & set it to be presented to verifying contributing authors

## Contributing Author Questionnaires: Options

| Configure Q                                                                                                    | uestion                                                             | naire                                                |                                                     |                                                                                                    |
|----------------------------------------------------------------------------------------------------|---------------------------------------------------------------------|------------------------------------------------------|-----------------------------------------------------|----------------------------------------------------------------------------------------------------|
| Enter a name for the Questionnaire in the 'Questionnaire Name'<br>clicking the 'Add Custom Questions' button, selecting Custom Qu<br>section. Questions may be reordered by entering a number in th<br>the 'Save' button to save the Questionnaire and return to the Cr<br>questions from the questionnaire. | field. Custom<br>uestions, and<br>e 'Order' field<br>reate Question | Questions<br>adding the<br>and clickin<br>naire page | may be a<br>m to the '<br>ng the 'Up<br>. Click the | added to the Questionnaire by<br>'Question Display Order'<br>odate Item Order' button. Click<br>e 'Remove' link to remove |
| Questions that are hidden are displayed in gray text. For multi-p<br>Initial Question is displayed.                                                                                                    | oart questions                                                      | , only the (                                         | Custom M                                            | etadata ID associated with the                                                                                            |
| The %AUTHOR_QUESTIONNAIRE_SUBSET% merge field pulls in<br>the submission (including the Corresponding Author). To specify<br>checkbox in the 'Include in Merge Field' column for all questions<br>merge field continues to pull in all questions and responses for t                                         | all of the sel<br>questions/re<br>you want to<br>he questionn       | ected Ques<br>sponses for<br>include. No<br>aire.    | tions and<br>inclusion<br>te the %A                 | Responses for all Authors on<br>in this merge field, select the<br>AUTHOR_QUESTIONNAIRE%                                  |
| Questionnaire Name: Name me                                                                                                    |                                                                     |                                                      |                                                     | (50                                                                                                    |
| characters maximum)                                                                                                    |                                                                     |                                                      |                                                     | •                                                                                                    |
| Hide When you Hide a Questionnaire, it will not                                                                                                    | be available f                                                      | or use.                                              |                                                     |                                                                                                    |
| Question Display Order:                                                                                                    |                                                                     |                                                      |                                                     |                                                                                                    |
| Order Question                                                                                                    | Custom<br>Metadata<br>ID                                            | Required                                             | Include<br>in<br>Merge<br>Field                     | Actions                                                                                                    |
| 1 Do you really like it?                                                                                                    |                                                                     | -                                                    |                                                     | Remove                                                                                                    |
| 2 Is it, is it Wicked?                                                                                                    |                                                                     |                                                      |                                                     | Remove                                                                                                    |
| Update Item Order                                                                                                    |                                                                     |                                                      |                                                     |                                                                                                    |
| Add Custor                                                                                                    | m Questions                                                         |                                                      |                                                     |                                                                                                    |
| Cancel                                                                                                    |                                                                     | Save                                                 |                                                     |                                                                                                    |

# Contributing Author Questionnaire: Edit Article Types Settings

| Co-Author Parameters                      |                                                                                                    |                                                                                                  |                                                                                                    |
|-------------------------------------------|----------------------------------------------------------------------------------------------------|--------------------------------------------------------------------------------------------------|----------------------------------------------------------------------------------------------------|
| Register/Verify Other Authors             |                                                                                                    |                                                                                                  |                                                                                                    |
| Co-Authors register and verify on new sub | omission 👻                                                                                                    |                                                                                                  |                                                                                                    |
| Authenticated ORCID iD Request: Hidde     | en 👻                                                                                                    |                                                                                                  |                                                                                                    |
| Display Author Questionnaire to Co-       | -Authors Classifications" Preferences:                                                                                                    | Optional 👻                                                                                       | Optional 👻                                                                                                    |
|                                           | Set "Additional Information" Preferences:                                                                                                    |                                                                                                  |                                                                                                    |
|                                           | Designate Submission Questionnaire:                                                                                                    | Hidden 🚽                                                                                         | Hidden 👻                                                                                                    |
|                                           |                                                                                                    |                                                                                                  |                                                                                                    |
|                                           | Designate Author Questionnaire:                                                                                                    | CoAuthor Questionnaire 👻                                                                         | CoAuthor Questionnaire 👻                                                                                                    |
|                                           | Designate Author Questionnaire:<br>Set "Enter Comments" Preferences:                                                                                                    | CoAuthor Questionnaire 👻                                                                         | CoAuthor Questionnaire 👻<br>Optional 👻                                                                                                    |
|                                           | Designate Author Questionnaire:<br>Set "Enter Comments" Preferences:<br>Set "Suggest Reviewers" Preferences:                                                                                                    | CoAuthor Questionnaire 👻<br>Hidden 👻<br>Hidden 👻                                                 | CoAuthor Questionnaire 👻<br>Optional 👻<br>Hidden 👻                                                                                                    |
|                                           | Designate Author Questionnaire:<br>Set "Enter Comments" Preferences:<br>Set "Suggest Reviewers" Preferences:<br>Set "Oppose Reviewers" Preferences:                                                                                                    | CoAuthor Questionnaire v<br>Hidden v<br>Hidden v                                                 | CoAuthor Questionnaire 👻<br>Optional 👻<br>Hidden 👻<br>Hidden 👻                                                                                                    |
|                                           | Designate Author Questionnaire:<br>Set "Enter Comments" Preferences:<br>Set "Suggest Reviewers" Preferences:<br>Set "Oppose Reviewers" Preferences:<br>Set "Respond to Reviewers" Preferences:                                                                                    | CoAuthor Questionnaire v<br>Hidden v<br>Hidden v<br>Hidden v<br>Hidden                           | CoAuthor Questionnaire 👻<br>Optional 👻<br>Hidden 💌<br>Hidden 💌                                                                                                    |
|                                           | Designate Author Questionnaire:<br>Set "Enter Comments" Preferences:<br>Set "Suggest Reviewers" Preferences:<br>Set "Oppose Reviewers" Preferences:<br>Set "Respond to Reviewers" Preferences:<br>Set "Request Editor" Preferences:                                               | CoAuthor Questionnaire v<br>Hidden v<br>Hidden v<br>Hidden v<br>Hidden v                         | CoAuthor Questionnaire<br>Optional<br>Hidden<br>Hidden<br>Hidden<br>Hidden<br>Hidden<br>Hidden                                                                                                    |
|                                           | Designate Author Questionnaire:<br>Set "Enter Comments" Preferences:<br>Set "Suggest Reviewers" Preferences:<br>Set "Oppose Reviewers" Preferences:<br>Set "Respond to Reviewers" Preferences:<br>Set "Request Editor" Preferences:<br>Set "Select Region of Origin" Preferences: | CoAuthor Questionnaire v<br>Hidden v<br>Hidden v<br>Hidden v<br>Hidden v<br>Hidden v<br>Hidden v | CoAuthor Questionnaire           Optional       •         Hidden       •         Hidden       •         Hidden       •         Hidden       •         Hidden       •         Hidden       •         Hidden       •         Hidden       •         Hidden       • |

## Contributing Author confirmation

Using the Yes I am affiliated link – produces this screen – where Authors must click "Submit to Publication" to complete verification

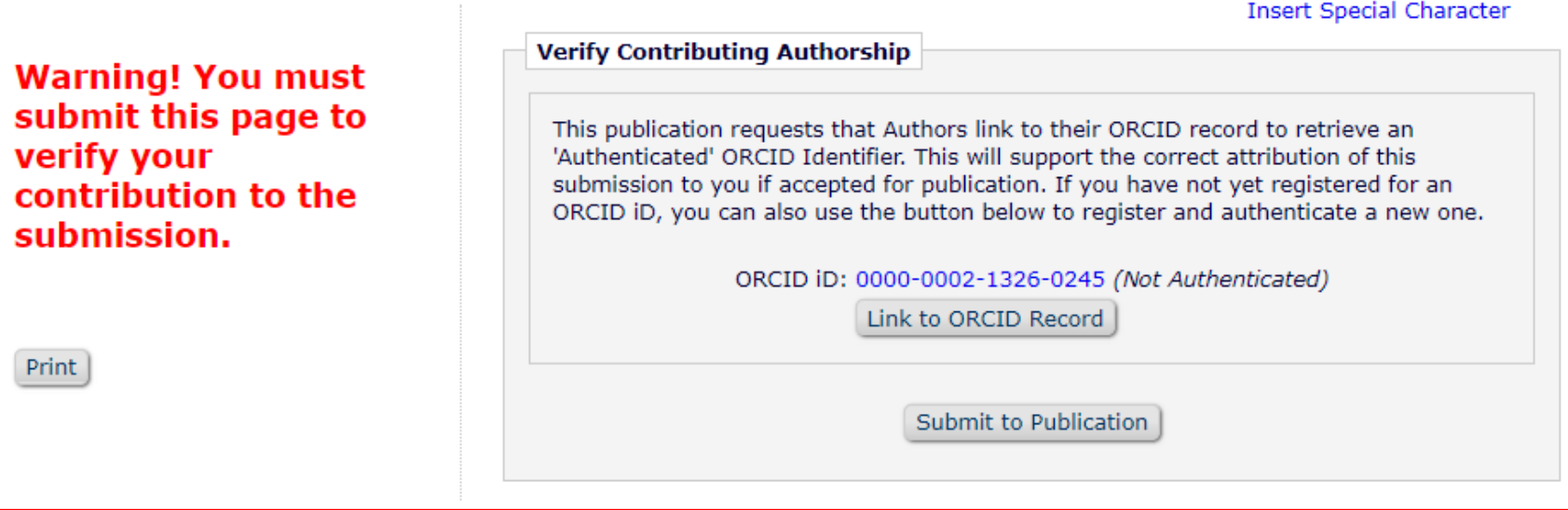

# Edit Article types: Submission vs Author Questionnaires

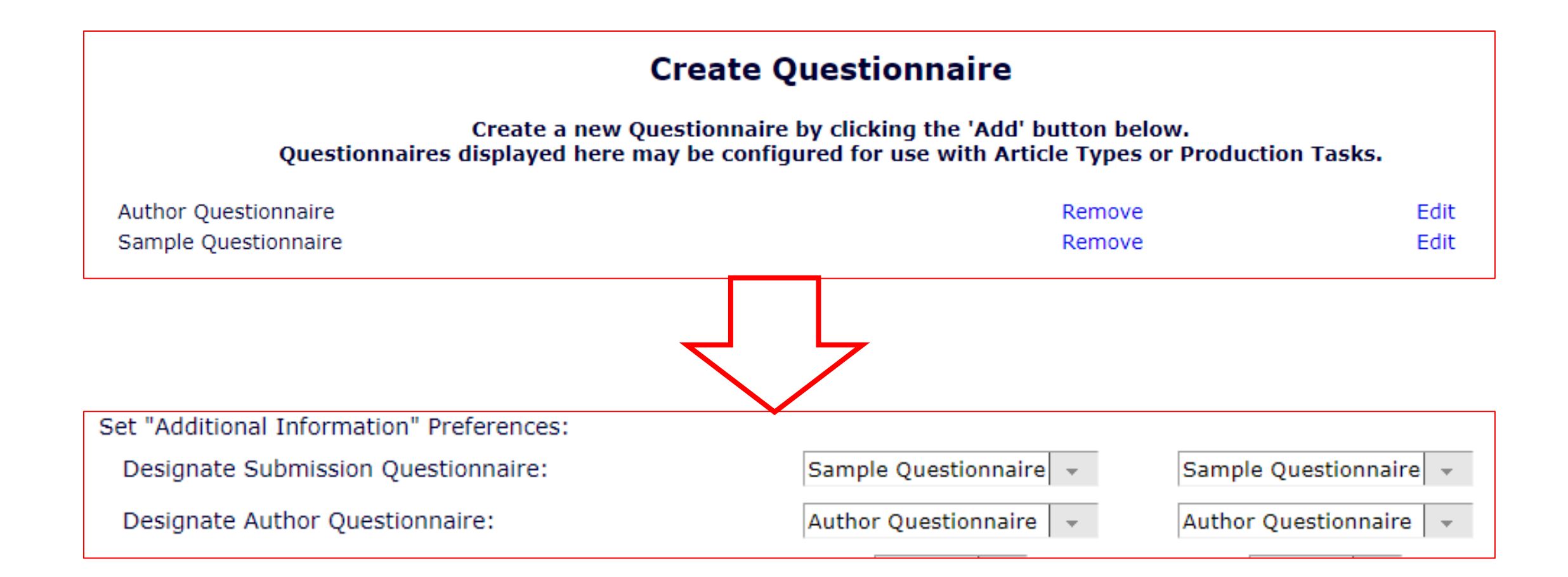

## Author vs Submission Questionnaire

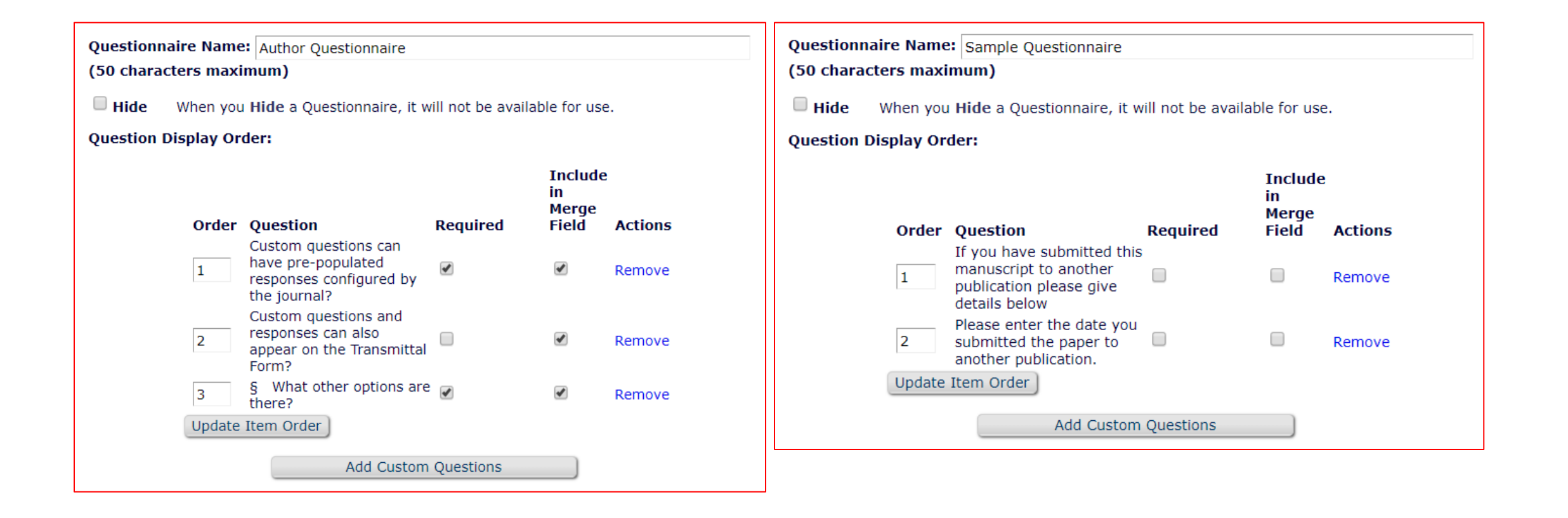

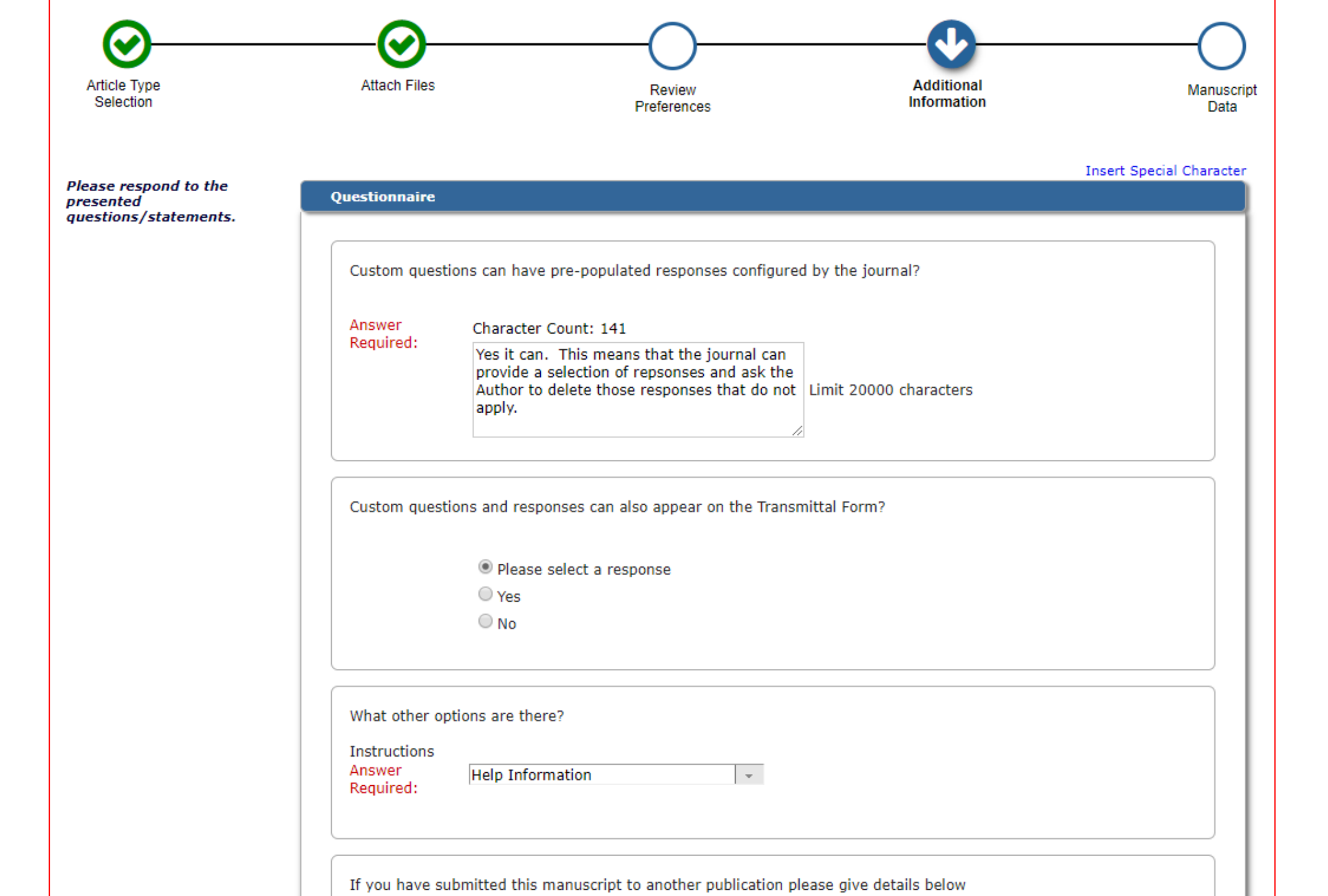

# Co-Authors verify on new submission: Mergefields

#### %OTHERAUTH\_VERIFY\_DEEP\_LINK%

Inserts a hyperlink in a letter that allows a Co-Author to respond "Yes, I am affiliated." & tells the system they have verified as a contributing Author

#### %OTHERAUTH\_DECLINE\_DEEP\_LINK%

Inserts a hyperlink in a letter that allows a co-author to respond "No, I am not affiliated." & Tells the system they declined attribution as an author for this article

| L                        | em.demomb140.0.5767a1.d1307ace@editorialmanager.com on behalf of<br>The Journal <em@editorialmanager.com></em@editorialmanager.com>       |
|--------------------------|----------------------------------------------------------------------------------------------------|
|                          | Please verify your contribution to testing                                                                                                |
| To Michaela E            | Barton                                                                                                    |
| Action Item              | IS ← Get more :                                                                                                    |
| Re: testing<br>by Doctor | g<br>Worm                                                                                                    |
| Dear Bart                | on,                                                                                                    |
| You have k<br>links.     | been listed as a contributing author for the above manuscript. Please verify your contribution by clicking one of the below               |
| Yes, I am a              | affiliated: <a href="http://demomb140.edmgr.com/l.asp?i=54699&amp;l=4YNYAX77">http://demomb140.edmgr.com/l.asp?i=54699&amp;l=4YNYAX77</a> |
| No, I am n               | ot affiliated: <u>http://demomb140.edmgr.com/l.asp?i=54700&amp;l=7SLMT10S</u>                                                             |
| Thank you                | ,                                                                                                    |
| MB Demo                  | 14.0                                                                                                    |

# Contributing Author Confirmation: Co-Author Questionnaire

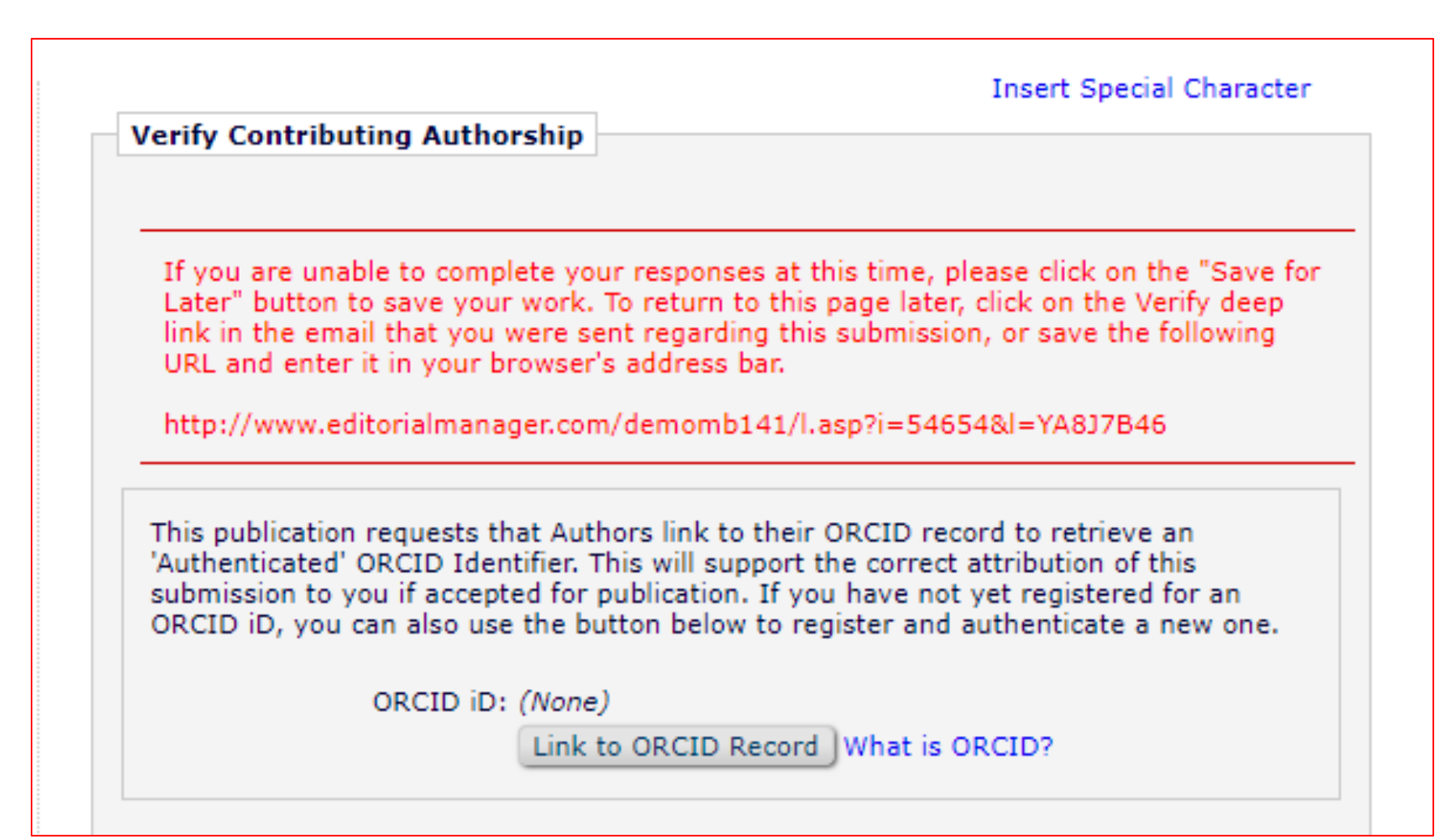

# Contributing Author Confirmation: Co-Author Questionnaire (2<sup>nd</sup> half of page)

| Please respond to the questions/statements below and click on the "Submit to<br>Publication" button to complete your Co-Author verification for the submission.<br>If you do not submit your responses, your contribution will not be confirmed. If yo<br>click on the "Save for Later" button, your contribution authorship will not be confir | u |
|----------------------------------------------------------------------------------------------------|---|
| but you can return to this page later to complete your responses.                                                                                                    |   |
| Do you really like it?                                                                                                    |   |
| Answer Required: Please select a response Please select a response.                                                                                                    |   |
| Is it, is it Wicked?                                                                                                    |   |
| Answer Required: Please select a response                                                                                                    |   |
| Cancel Save for Later Submit to Publication                                                                                                    |   |

## Contributing Author Confirmation

Upon clicking Submit to Publication the author is presented with a confirmation page and notification that they can track the submission.

#### Contributing Author Confirmation

Thank you for verifying your contributing authorship on "Aries Systems Corporation" submitted by Doctor Worm.

You may view the submission on which you are a co-author in your "Submissions Being Processed" or "Revisions Being Processed" folder.

Author Main Menu

# Contributing Author View of Submitted Article

When a Contributing Author successfully logs in after verifying their contribution to a submission (using the deep link sent in their verify author letter), they are given access to view the status of the submission as it goes through the editorial process.

| Submissions Being Processed for Author Michaela Barton |                         |                           |                  |                              |                   |                      |  |  |
|--------------------------------------------------------|-------------------------|---------------------------|------------------|------------------------------|-------------------|----------------------|--|--|
| Page: 1 of 1 (1 total submissions)                     |                         |                           |                  |                              |                   |                      |  |  |
| ■ Action ▲                                             | Manuscript Number<br>▲▼ | Title<br>▲▼               | Authorship<br>▲▼ | Initial Date Submitted<br>▲♥ | Status Date<br>▲▼ | Current Status<br>▲▼ |  |  |
| View Submission                                        | ABBEY174                | Aries Systems Corporation | Other Author     | 05 Dec 2017                  | 05 Dec 2017       | Manuscript Submitted |  |  |
| Page: 1 of 1 (1 total submissions)                     |                         |                           |                  |                              |                   |                      |  |  |

# Verified Contributing Authors: Editorial Office View

|                     |                                      |                                    |                                                          | Othe                                                  | er Author St | tatus            |                      |                                                                |               |                     |                       |                       |                 |                                 |
|---------------------|--------------------------------------|------------------------------------|----------------------------------------------------------|-------------------------------------------------------|--------------|------------------|----------------------|----------------------------------------------------------------|---------------|---------------------|-----------------------|-----------------------|-----------------|---------------------------------|
| _                   |                                      |                                    |                                                          | Orde                                                  | er Author N  | lame             | Added in<br>Revision | n E-mail<br>n                                                  | Address       | ORCID Identifier    | Academic<br>Degree(s) | Affiliation           | Confirmed?      | Opti                            |
| Cor                 | responding A                         | Author Stat                        | tus                                                      | ODCID Martifica                                       | a sector     |                  | listian              | Ontings                                                        | admar.com     | 0000-0002-1326-0245 | <b>?</b>              |                       | Yes             | Reset                           |
| 1                   | Doctor Wor                           | rm                                 | E-mail Address                                           | 0000-0001-5105-77                                     | 742 (2)      | e(s)             | liation              | View Author<br>Details                                         | wearnighteonn |                     |                       |                       | 22 Nov 2017     | Confi<br>Statu<br>View<br>Detai |
| Oth                 | er Author Sta                        | atus                               |                                                          |                                                       |              |                  |                      |                                                                |               |                     |                       |                       |                 |                                 |
| Ord                 | er Author                            | Added in                           | E-mail Address                                           | ORCID Identifier                                      | Academic     | Affiliation      | n Confirmed          | 2 Ontions                                                      |               |                     |                       |                       |                 |                                 |
| <b>A 1</b>          |                                      | Revision<br>▲▼                     |                                                          |                                                       | Degree(s)    | ▲▼               | •                    |                                                                |               |                     |                       |                       |                 |                                 |
| <b>A V</b><br>2     | Michaela<br>Barton                   | R0                                 | mbarton@edmgr.com<br>Edit                                | 0000-0002-1326-0245 (2                                | Degree(s)    | <b>▲▼</b>        | No Response          | e Kesend<br>Letter<br>View                                     |               |                     | 6                     |                       |                 |                                 |
| 2<br>To up<br>pleas | Michaela<br>Barton<br>odate the Co-A | R0<br>wuthor's e-m<br>'Save' link. | mbarton@edmgr.com<br>Edit<br>ail address that is associa | 0000-0002-1326-0245 ()<br>ated with the submission, p | Degree(s)    | ▲▼<br>the 'Edit' | No Response          | e Resend<br>Letter<br>View<br>Autor<br>Details<br>vour changes | ail Addres    | ss ORCID Ident      | fier Ac               | ademic Aff<br>gree(s) | iliation Confir | mer/?                           |

# Authors and Editors with Permission to Edit Contributing Author Email addresses

- Corresponding Authors and Editors may be given permission to update Co-Author Email Addresses directly from the Author Details page
- To Configure for Editors: Role Manager> Editor Roles>click 'Edit' next to the Editor Role you wish to grant the permission >Select/Check the 'Edit Other Author Email Address' sub-permission to enable Editors to edit Co-Author Email Addresses from the Author Details

Author Email Addresses from the Author Details page

- To configure for Authors: Role Manager > Author Role click Edit> Select Manage Other Authors and the sub permission to Edit Other Author E-mail Address
- The-email address is only updated on the Submission record, not on the Co-Author's People Record
- This means an editor does not have to "edit submission" to update an authors email address

| Other<br>Order | Author Status             | Added in<br>Revision | E-mail Address         | ORCID Identifier            | Academic<br>Degree(s) | Affiliation<br>▲ ▼ | Confirmed?<br>▲ ▼ | Options                                    |
|----------------|---------------------------|----------------------|------------------------|-----------------------------|-----------------------|--------------------|-------------------|--------------------------------------------|
| 2              | Rabbit Man <sup>New</sup> | R1-Doctor<br>Worm    | rman@trash.com<br>Edit | 0000-0002-7642-2598 🕐       |                       |                    | No Response       | Resend<br>Letter<br>View Author<br>Details |
| To upda        | ate the Co-Author's       | s e-mail addı        | ess that is associate  | ed with the submission, ple | ase click on t        | he `Edit' link     | . To save your    | changes                                    |

# Co-Author Reminder Reports

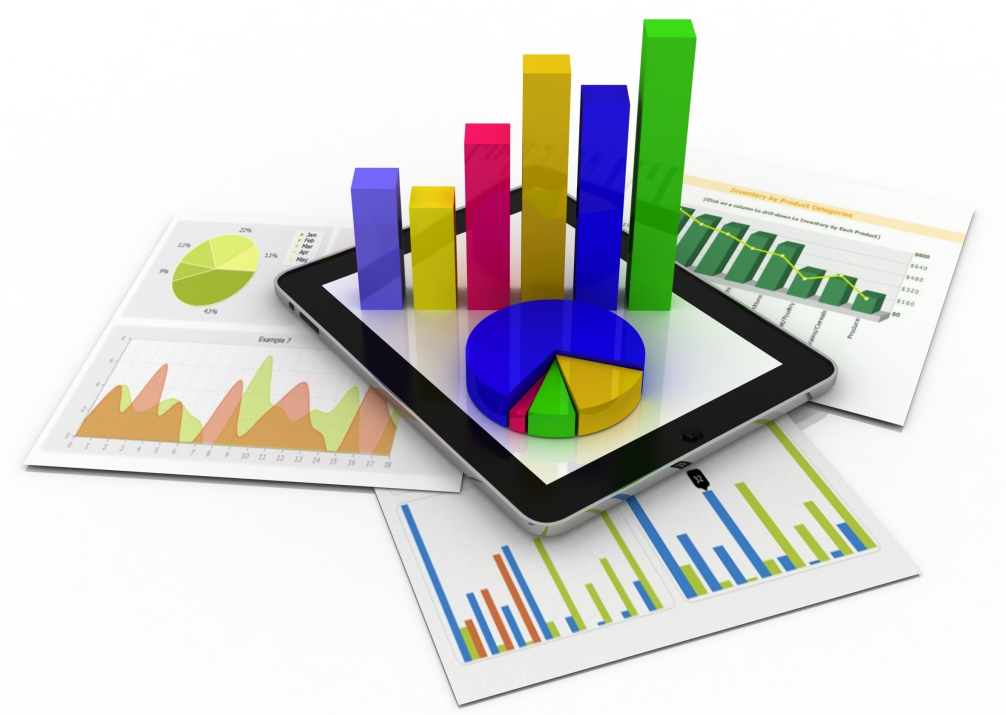

## Co-Author Reminder reports

- The 'Co-Author Reminder Report' allows the Editor to search for a list of Co-Authors who have been sent letters asking for their verification coauthorship on a submission but have not yet responded
- The search can be run by the number of days since the verification request was sent, or where verification requests were sent in a specified timeframe
- Results can be limited by Handling Editor or First Assigned Editor, or further limited by Article Type and/or Section/Category if desired

#### Author Reminder Reports

Co-Author Reminder Report Author Revision Status Report Author Revision Reminder Report Automated Author Revision Reminder Report

## Co-Author Reminder Reports

| <ul> <li>Display outstand<br/>(mm/dd/yyyy)</li> </ul>   | ding requests for verification sent between 10/23/2017 🛄 and 11/22/2017 🧾 |
|---------------------------------------------------------|---------------------------------------------------------------------------|
| irst Assigned Edito                                     | or: (None Selected)                                                       |
| landling Editor:                                        | (None Selected)                                                           |
| lesired items in the<br>lesired items.<br>Article Type: | Original Article - Ideal<br>Testing Article Type - jaa                    |
|                                                         | Research Article<br>Original Study                                        |
| Section/Category:                                       | Basic Science Section (hidden) Select All<br>Clinical Section             |

#### **Co-Author Reminder Report**

Content: All Co-Author verification requests that have been outstanding for 1 or more days.

Check the checkbox if you want to send a reminder to the Co-Author for that submission. You will have the opportunity to customize the individual reminder letters after clicking the 'Send Reminders' button.

| Check All        | Clear All                                           |                   |                                                                                                    | P                   | age: 1 of 3 (          | 28 total submission record  | ds)                         | 1                  | 2 3 >> >                     |                               | Display 10                              |                 | s per page.                   |                              |
|------------------|-----------------------------------------------------|-------------------|----------------------------------------------------------------------------------------------------|---------------------|------------------------|-----------------------------|-----------------------------|--------------------|------------------------------|-------------------------------|-----------------------------------------|-----------------|-------------------------------|------------------------------|
| Send<br>Reminder | Manuscript<br>Number                                | Article<br>Type   | Article<br>Title                                                                                           | Editorial<br>Status | Co-Author<br>Name      | Co-Author<br>E-mail Address | First<br>Assigned<br>Editor | Handling<br>Editor | Initial<br>Date<br>Submitted | Date<br>Revision<br>Submitted | Date<br>Verification<br>Request<br>Sent | Elapsed<br>Days | Date Last<br>Reminder<br>Sent | Total #<br>Reminders<br>Sent |
|                  | JOURNALA-<br>D-16-<br>00010<br>Details P<br>History | Original<br>Study | "Thickly Studded<br>Oriental<br>Archipelagoes":<br>Identifying<br>references to<br>Oceans in Moby-<br>Dick | Editor<br>Invited   | Leonard S.<br>Thompson | trash1@ariessys.com         | Clyde<br>Stratton           | Clyde<br>Stratton  | 12/08/2015                   |                               | 12/08/2015                              | 716             |                               | 0                            |
|                  | JOURNALA-<br>D-16-<br>00003<br>Details<br>History   | Original<br>Study | The Critical<br>Reception of<br>Herman Melville<br>in the East                                             | With<br>Editor      | Jared<br>Brown         | trash1@ariessys.com         | Bronwyn<br>Taylor           | Bronwyn<br>Taylor  | 12/08/2015                   |                               | 12/08/2015                              | 716             |                               | 0                            |
|                  | JOURNALA-<br>D-16-<br>00003<br>Details P<br>History | Original<br>Study | The Critical<br>Reception of<br>Herman Melville<br>in the East                                             | With<br>Editor      | Darby<br>Bergeron      | trash2@ariessys.com         | Bronwyn<br>Taylor           | Bronwyn<br>Taylor  | 12/08/2015                   |                               | 12/08/2015                              | 716             |                               | 0                            |
|                  | JOURNALA-<br>D-16-<br>00021<br>Details 🎔            | Original<br>Study | Coumadin for long<br>term treatment of<br>Atrial Fibrillation                                              | Completed<br>Reject | Alison<br>O'Connell    | aoconnell@ariessys.com      | Randi<br>Williams           |                    | 02/04/2016                   |                               | 02/04/2016                              | 658             |                               | 0                            |

#### **Co-Author Reminder Report**

Select a letter to send to the Co-Author(s).

| Co Author Reminder Letter                          |                                                                                      |
|----------------------------------------------------|--------------------------------------------------------------------------------------|
| Please Choose a Letter                             |                                                                                      |
| Author Reminder - Inv. Manuscript - After Due Date | Set Reminder E-mail Delivery Time                                                    |
| Author Reminder - Invited Manuscript               | You may schedule a date and time in the future to send your reminder e-mail letters. |
| Author Reminder Inv. Manuscript - Before Due Date  | and time below.                                                                      |
| Author Revision Subsequent Reminder                | Current server date and time is: 11/23/2017 6:53 AM                                  |
| Co Author Reminder Letter                          | Delivery Date:<br>Hour Minute AM/PM<br>Delivery Time:<br>AM -                        |
|                                                    | Cancel Submit Send Reminder Letters Now                                              |
| Reminders<br>Confirmati                            | ON Your reminders will be sent immediately.                                          |
|                                                    | Back to Co-Author Reminder Report                                                    |
|                                                    | Back to Reports                                                                      |
|                                                    | Back to Main Menu                                                                    |
|                                                    |                                                                                      |

# Set Other Author Parameters

Collecting more information about your

authors

# Set Other Author Parameters

- Publications can request additional information for Other Authors during the Add/Edit/Remove Author step
- This information can be made mandatory to complete a submission
- Information gathered here is stored with the submission. Fields can be set as 'Hidden', 'Optional', or 'Required'
- Policy Manager> Submission Policies> Set Other Author Parameters

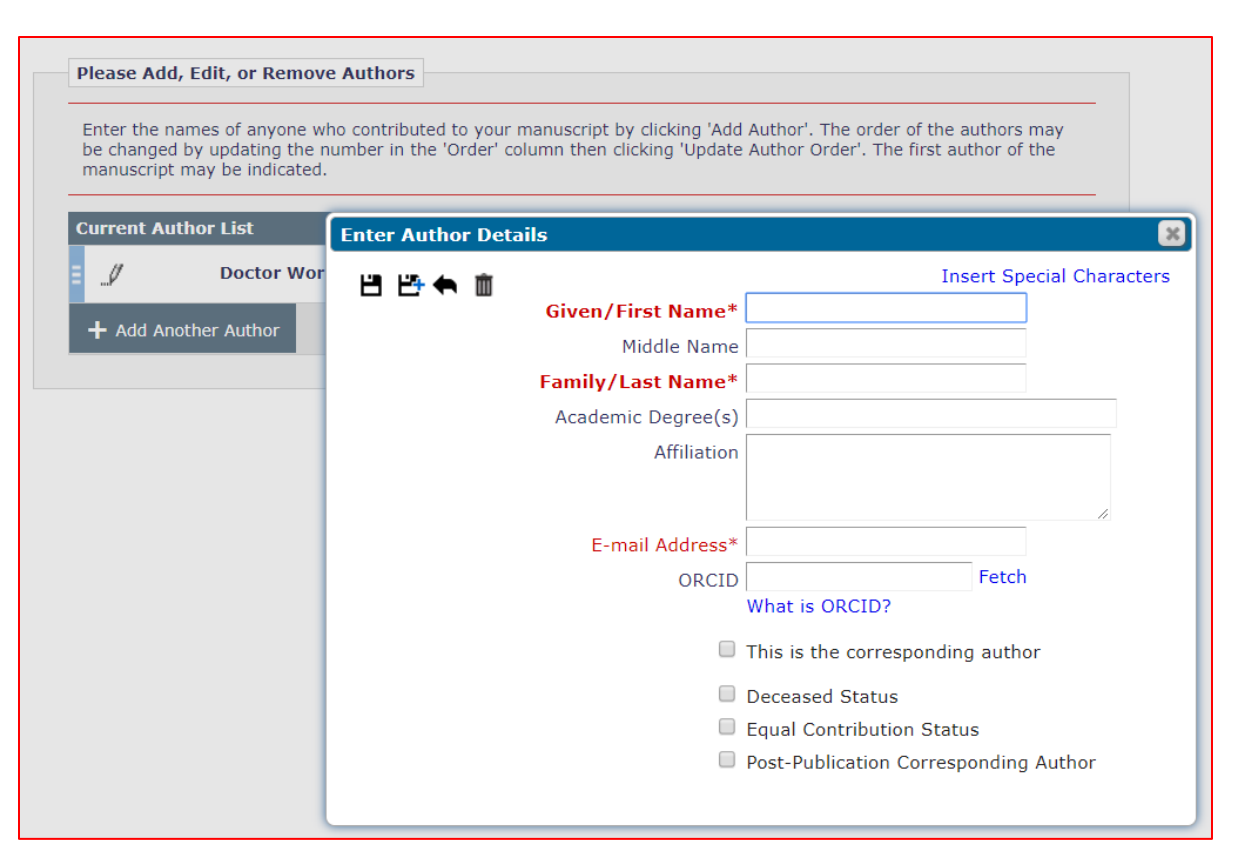

# Policy Manager: Submission Policies > Set Other Author Parameters

| Other Author Parameters                                         |            | Include in<br>Merge Field? |
|-----------------------------------------------------------------|------------|----------------------------|
| Set "Title" Text Entry Box Preference:                          | Hidden     | r 🗌                        |
| Given/First Name                                                | Required   |                            |
| Set "Secondary Given/First Name" Text Entry Box Preference:     | Hidden ,   | · 🗌                        |
| Set "Middle Name" Text Entry Box Preference:                    | Optional   | ·                          |
| Family/Last Name                                                | Required   |                            |
| Set "Secondary Family/Last Name" Text Entry Box Preference:     | Hidden     | -                          |
| Set "Academic Degree(s)" Text Entry Box Preference:             | Optional 🔄 | -                          |
| Set "Secondary Academic Degree(s)" Text Entry Box Preference:   | Hidden 🚽   | -                          |
| Set "Affiliation" Text Entry Box Preference:                    | Hidden 🚽   | -                          |
| Set "E-mail Address" Text Entry Box Preference:                 | Required - | -                          |
| Require unique e-mail addresses for all authors of a submission |            |                            |
| Set "ISNI" Text Entry Box Preference:                           | Hidden     | -                          |
| Set "ORCID" Text Entry Box Preference:                          | Optional 🚽 | -                          |
| Set "PubMed Author ID" Text Entry Box Preference:               | Hidden ,   | -                          |
| Set "ResearcherID" Text Entry Box Preference:                   | Hidden     | -                          |
| Set "Scopus Author ID" Text Entry Box Preference:               | Hidden     | -                          |
| Set "Position" Text Entry Box Preference:                       | Hidden     | -                          |
| Set "Secondary Position" Text Entry Box Preference:             | Hidden     | -                          |
| Set "Institution" Text Entry Box Preference:                    | Required   | -                          |

| Set "Department" Text Entry Box Preference:                      | Hidden 👻  |  |
|------------------------------------------------------------------|-----------|--|
| Set "Secondary Institution" Text Entry Box Preference:           | Hidden 👻  |  |
| Set "Secondary Department" Text Entry Box Preference:            | Hidden 👻  |  |
| Set "Street Address" Text Entry Box Preference:                  | Hidden 👻  |  |
| Set "Secondary Street Address" Text Entry Box Preference:        | Hidden -  |  |
| Set "City" Text Entry Box Preference:                            | Hidden -  |  |
| Set "Secondary City" Text Entry Box Preference:                  | Hidden 👻  |  |
| Set "State" Text Entry Box Preference:                           | Hidden -  |  |
| Set "Secondary State" Text Entry Box Preference:                 | Hidden 👻  |  |
| Set "Zip or Postal Code" Text Entry Box Preference:              | Hidden 👻  |  |
| Set "Country" Preference:                                        | Hidden 👻  |  |
| Set "Contributor Roles" Preference:                              | Display 👻 |  |
| Set "Deceased Status" Checkbox Preference:                       | Hidden 👻  |  |
| Set "Equal Contribution Status" Checkbox Preference:             | Hidden 👻  |  |
| Set "Post-Publication Corresponding Author" Checkbox Preference: | Hidden -  |  |

# Set Other Author Parameters: Affiliation vs. Institution

#### Affiliation

 A multi-line text box allowing for a "traditional" affiliation description e.g.

Aries Medical Center;

Special Guest Adjunct Professor of Product Management

College of Product Management

Aries Systems University

#### Institution

- Can have "Institution Name Normalization" enabled (Policy Manager > General Policies> Enable Institution Name Normalization). This links to Ringgold for a standardised list of institutions in use on the system
- One line with just the institution Name i.e. Aries Systems Corporation

## Institution Name Normalisation??

<u>Verb</u>: To clean, de-duplicate, and uniquely identify organizational records using the Ringgold Identifier. Standardised Institution listing for publication

For the identification and disambiguation of organizational subscribers

- The Ringgold Identifier is a unique numerical identifier applied to organisations
- Updates periodically based on what abbreviations or names authors are using e.g. UCL vs. University College London (maintains its number)
- Authors can enter an institution that's not in the Ringgold database (which will later feed the database updates)
- Ringgold IDs available in JATS 1.1A

To help create a scholarly supply chain where information and data about subscribers, authors, readers and content is able to flow easily and without confusion.

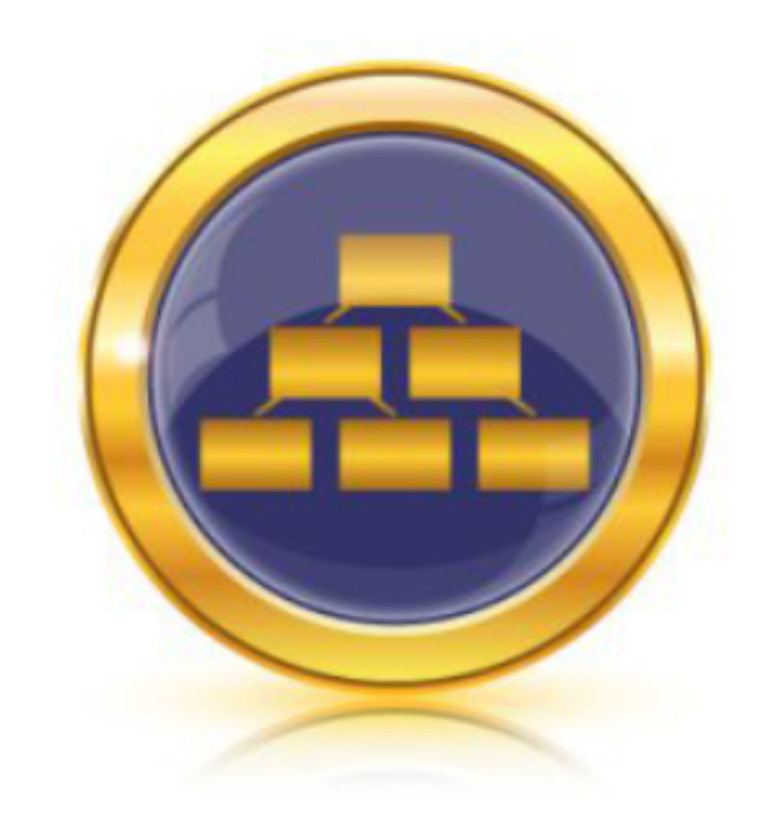

# Set Other Author Parameters: Affiliation vs Institution

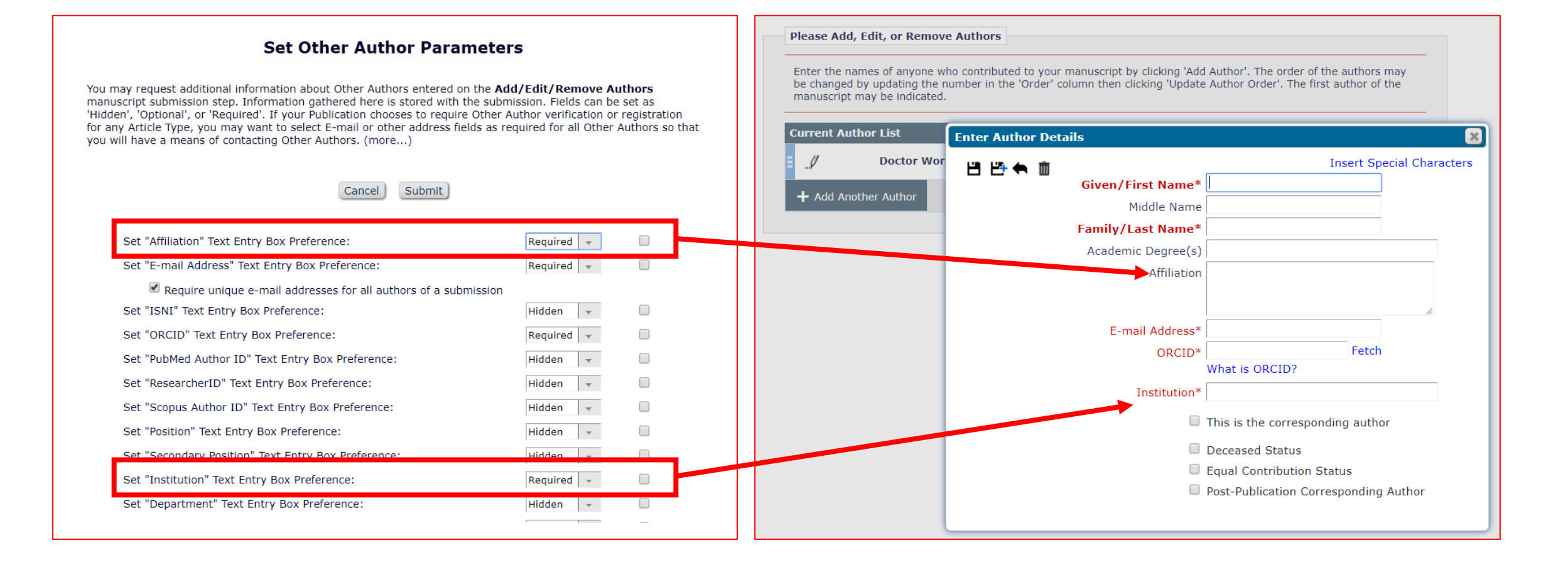

# Set Other Author parameters: Alternative Statuses

| – Authors                               |                                                               |                                                |
|-----------------------------------------|---------------------------------------------------------------|------------------------------------------------|
|                                         |                                                               |                                                |
| You may reorder the authors by dragging | and dropping an Author's summary line to the correct position | on in the Current Author List.                 |
|                                         | Enter Author Details                                          |                                                |
| Current Author List                     | 88★■                                                          | Insert Special Characters + Add Another Author |
| E _// Test User [Corresponding          | Given/First Name*                                             |                                                |
| + Add Another Author                    | Family/Last Name*                                             |                                                |
|                                         | Academic Degree(s)                                            |                                                |
|                                         | Affiliation                                                   |                                                |
|                                         |                                                               | A star Duild DDE for Amproval                  |
|                                         | E-mail Address*                                               | ater Build PDF for Approval                    |
|                                         | ORCID                                                         | Fetch                                          |
|                                         | What is ORCID?                                                |                                                |
|                                         | This is the corres                                            | esponding author                               |
|                                         | Deceased Status     Equal Contribution                        | s<br>ion Status                                |
|                                         | Post-Publication                                              | Corresponding Author                           |
|                                         |                                                               |                                                |

# **Custom Details Pages**

**Displaying Author Information** 

# Custom Details Pages: Displaying Author Information

- If an Editorial Office would like to be able to review the full author list on the details page – they can create a custom details page
- Three default layouts exist; these layouts represent the 'library':
  - Default Editorial
  - Default Proposals
  - Default Production

 To Create a new layout: Copy an existing layout – from there, edit to make changes to an already established layout

# Custom Details Page: Displaying Author Information

- Publications can add a variety of information to the details pages
   when it comes to author and co-author information the following options are available:
- *First Author* display is just like 'Other Authors', with 'Mail To' functionality (the ability to send an email 'on-the-fly') and the KnowledgeFinder icon to search Author information in MEDLINE

- Corresponding Author (First, Middle and Last Name, Institute, City, State, and Country)
- Corresponding Author E-Mail
- Other Authors (List excluding Corresponding Author)
- All Authors (List including Corresponding Author) – same display and functionality as First Author, described above

# **Custom Details Page: Configuration**

PolicyManager> General Policies> Define Details Page Layouts: Copy an existing layout – and click Edit next to the new copy

- 1. Copy One of the default layouts
- 2. Click "Edit" on your new Copy
- Click the link to "Select Items to Display" to see new items to add to your new details page
- 4. Select your desired items to display
- 5. Click Submit

#### TIP: Expand all at the top of the page

| - | Information Submitted by Author                                                         |
|---|-----------------------------------------------------------------------------------------|
|   | Article Type                                                                            |
|   | Full Title                                                                              |
|   | Secondary Keywords                                                                      |
|   | Short Title                                                                             |
|   | Secondary Short Title                                                                   |
|   | 🖉 First Author                                                                          |
|   | Corresponding Author (First, Middle and Last Name, Institute, City, State, and Country) |
|   | Corresponding Author E-Mail                                                             |
|   | Other Authors (List excluding Corresponding Author)                                     |
|   | All Authors (List including Corresponding Author)                                       |
|   | Corresponding Author Secondary Information                                              |
|   | Funding Information                                                                     |
|   | Abstract                                                                                |
|   | Secondary Abstract                                                                      |
|   | Section/Category                                                                        |

# Contributing Author Information: Custom Details Page Configuration

#### Now you've returned to the "Add/Edit Details Page Layout for Copy of..." page

- Add any new headings you'd like for your details page
- 2. Reorder the page so that it makes sense by renumbering the items and clicking Update Order
- Click submit at the bottom of the page

| contr        |                                                                                         |                           |
|--------------|-----------------------------------------------------------------------------------------|---------------------------|
| Update Order |                                                                                         |                           |
| Order        | Default Description                                                                     | Show link<br>to this item |
| 1            | Author Information [Section Heading]                                                    |                           |
| 2            | Corresponding Author (First, Middle and Last Name, Institute, City, State, and Country) |                           |
| 3            | Corresponding Author E-Mail                                                             |                           |
| 4            | Corresponding Author Secondary Information                                              |                           |
| 5            | Other Authors (List excluding Corresponding Author)                                     |                           |
| 6            | Invitation Notes to Author:                                                             |                           |
| 7            | Author Questionnaire Summary (Responses for all Authors)                                |                           |
| 8            | First Author                                                                            |                           |
|              |                                                                                         |                           |

NB: Some selections display links on the Details page to the destination page – however "Show link to this item" will provide an anchor link at the top of the details page to drop down to the item on the page

## **Custom Details Page: Configuration**

Then you'll need to set the details page for the role that needs the new information:

Role Manager > Editor Role > Edit Role > General Searching and Viewing:

| General Searching and Viewing                          |
|--------------------------------------------------------|
| Use Editorial Details Layout FOR EEMUG 2018            |
| Search All Manuscripts                                 |
| Search Only Assigned Manuscripts                       |
| Share Saved Searches                                   |
| View Linked Submission Groups                          |
| Create/Edit Linked Submission Groups                   |
| Set Active/Inactive Status on Linked Submission Groups |
| Enable Review Sharing for Linked Submission Groups     |
| Search Similar Articles in MEDLINE                     |
|                                                        |

That role – will then be able to see that page by selecting the Details page – from the Action List on any manuscript

| Preprint DOI:                  |                                                                                                    |
|--------------------------------|----------------------------------------------------------------------------------------------------|
| Additional Manuscript Details: | Add/Edit Additional Manuscript Details                                                                                                    |
| Corresponding Author:          | IRELAND [Proxy]                                                                                                    |
| Corresponding Author E-Mail:   | aoconnell@ariessys.com                                                                                                    |
| Author Comments:               |                                                                                                    |
| Other Authors:                 | <ul> <li>☑ James Bond</li> <li>☑ Pussy Galore</li> <li>☑ Beyonce Knowles</li> <li>Author Status</li> </ul>                                          |
| Author Questionnaire Summary:  | View Author Questionnaire Summary Author Informa                                                                                                    |
| First Author:                  | John Francis Gilmer, aoconnell@ariessys.com 🖌 [Proxy]                                                                                               |
| All Authors:                   | <ul> <li>✓ John Francis Gilmer ♥ [Proxy]</li> <li>✓ James Bond</li> <li>✓ Pussy Galore</li> <li>✓ Beyonce Knowles</li> <li>Author Status</li> </ul> |
| Short Title:                   |                                                                                                    |

# Authenticated ORCID ID request

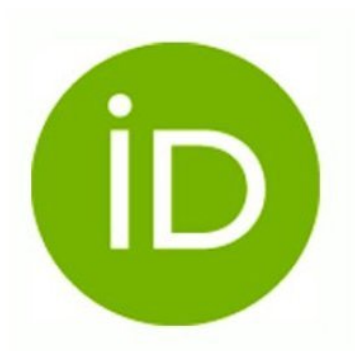

- If you wish to collect ORCID iDs for co-Authors, we recommend that you use co-author verification This ensures that the Co-Author ORCID iD is always provided by the co-Author using the secure Authentication protocol
- To Configure: PolicyManager> 'Edit Article Types'> choose an Article Type- click 'Edit
- Below the header 'Co-Author Parameters', find the 'Authenticated ORCID iD Request' drop down list and select 'Optional' or required as desired

- To Configure Custom Instructions: Some publications may wish to offer customized instructions that will appear along with the ORCID Authentication section of the Co-Author Verification process
- PolicyManager > Submission Policies> 'Edit Request Authenticated ORCID iD Instructions'
- Text may then be added to the 'Co-Author during Verification' field

| Author Parameters                                  | First<br>Revision       | Subsequent<br>Revisions |                                                                                                    |
|----------------------------------------------------|-------------------------|-------------------------|----------------------------------------------------------------------------------------------------|
| Number of days Author has to<br>Revise Submission: | 10                      | 5                       | Set this value to zero if you do<br>not want to use Revision Due<br>Dates.                                                                                                    |
| Authenticated ORCID iD Request: Required 👻         |                         |                         | Set this to Optional to ask the<br>Corresponding Author to<br>retrieve and/or authorize their<br>ORCID iD when submitting a<br>manuscript. Set to 'Required'<br>to further prevent submission<br>if they do not then retrieve<br>their ORCID iD. |
| Authors must suggest a minimum of 0 Reviewers      | when submitting their i | manuscripts.            |                                                                                                    |
| Co-Author Parameters                               |                         |                         |                                                                                                    |
| Register/Verify Other Authors                      |                         |                         |                                                                                                    |
| Corresponding Author only                          |                         |                         |                                                                                                    |
| Authenticated ORCID iD Request: Hidden 👻           | ]                       |                         | This asks the author to<br>retrieve their ORCID using a<br>secure Authentication<br>mechanism during Co-Author<br>Verification.                                                                                                    |

- If the Article Type is configured to prompt ORCID iD Authentication, contributing Authors will be presented with a button to Link to their ORCID Profile after clicking the deep link from the co-Author verification letter
- If no ORCID iD has been provided, or a non-Authenticated ORCID iD has already been provided for the co-Author, a 'Link to ORCID Profile' button will be available, sending the co-Author to ORCID.org to Authenticate their iD
- If the 'Register and Verify' setting is enabled and the co-Author has already registered and has previously retrieved an Authenticated ORCID iD, then the ORCID iD will be displayed with an ORCID icon and the co-Author will be able to proceed with Authorship verification - able to see the status of their manuscript
- If you rather your corresponding authors complete ORCID IDs for their co-authors (not recommended) you may set this in Policy Manager > Submission Policies> "Other Author Parameters"

- System Administration> Policy Manager> Submission Policies> 'Set Other Author Parameters'
- This link opens the Set Other Author Parameters page (pictured)

#### Set Other Author Parameters

You may request additional information about Other Authors entered on the **Add/Edit/Remove Authors** manuscript submission step. Information gathered here is stored with the submission. Fields can be set as 'Hidden', 'Optional', or 'Required'. If your Publication chooses to require Other Author verification or registration for any Article Type, you may want to select E-mail or other address fields as required for all Other Authors so that you will have a means of contacting Other Authors. (more...)

|     |                              | Cancel                  | Submit         |            |                            |        |      |
|-----|------------------------------|-------------------------|----------------|------------|----------------------------|--------|------|
|     |                              |                         |                |            |                            |        |      |
|     | Other Author Parameters      | 0                       |                |            | Include in<br>Merge Field? | ?      |      |
|     | Set "ISNI" Text Entry Box Pr | eference:               |                | Hidden -   |                            | _      |      |
|     | Set "ORCID" Text Entry Box   | Preference:             | [              | Required 👻 | •                          |        |      |
|     | Set "PubMed Author ID" Tex   | t Entry Box Preference: |                | Hidden 🛛 👻 |                            |        |      |
|     | Sat "DesearcherID" Text Ent  | ny Roy Preference       | [              | Hiddon     |                            |        |      |
| Ent | ter Author Details           |                         |                |            |                            |        | ×    |
| Ë   | 3 🗁 🌧 🏛                      |                         |                | Inse       | rt Special C               | Charac | ters |
|     | Giv                          | en/First Name*          |                |            |                            |        |      |
|     |                              | Middle Name             |                |            |                            |        |      |
|     | Fam                          | ily/Last Name*          |                |            |                            |        |      |
|     | Aca                          | ademic Degree(s)        |                |            |                            |        |      |
|     |                              | Affiliation             |                |            |                            |        |      |
|     |                              |                         |                |            |                            |        |      |
|     |                              |                         |                |            |                            | 11     |      |
|     |                              | E-mail Address*         |                |            |                            |        |      |
|     |                              | ORCID*                  |                | F          | etch                       |        |      |
|     |                              |                         | What is ORCID? |            |                            |        |      |

# CRediT

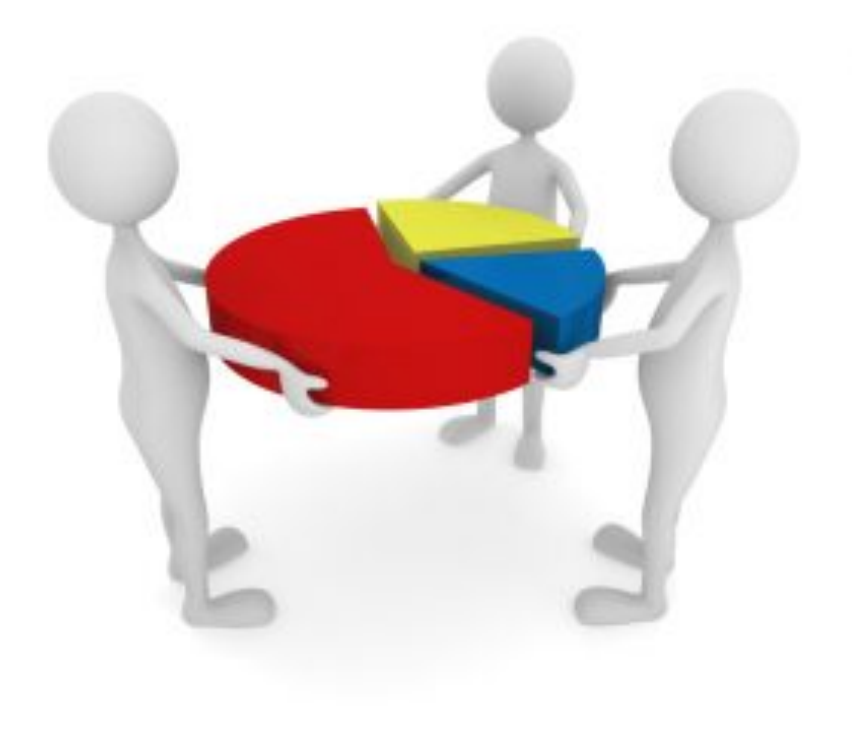

# CRediT

- CRediT Taxonomy for Authors is an open standard for defining the roles played in the work leading to a research output.
- The classification includes but is not limited to traditional authorship roles.
- Project CRediT (Contributor Roles Taxonomy) has created an initial taxonomy that classifies fourteen different 'Contributor Roles'.
- Each person contributing to a piece of research may be assigned multiple roles. For more information on Project CRediT, see: <u>http://casrai.org/CRediT</u>

# Collecting Contributor Roles: Configuration

Policy Manager> Submission Policies> Configure Contributor Roles On this page you'll define:

- The taxonomy you wish to use
- Whether you want authors to define the "degree" of their contribution
- Whether you want to allow authors to define roles not in the taxonomy
- Instructions you wish to provide

#### **Configure Contributor Roles**

Contributor Roles can be attributed to each Author of a submission. On this page, you may choose your version of the taxonomy, specify the metadata to be collected, and define the custom instructions to be displayed to users when attributing roles. Then on the *Set Other Author Parameters* page, you can specify whether to collect Contributor Roles for your publication (along with the other parameters for Authors). Then on the *Edit Article Type* page, you can specify whether Contributor Roles are Required or Optional for an Article Type.

For more information on Contributor Roles and Project CRediT, click here: http://credit.casrai.org

Set Taxonomy Version

Select a version of the CRediT Taxonomy's Contributor Roles from the dropdown menu.

Choose Taxonomy: None 🚽 View Taxonomy

#### Select Additional Metadata to be Collected

The following options allow you to specify whether to collect a Degree of Contribution for each Contributor Role assigned to an Author, and whether to display a text box to allow the Corresponding Author to enter a name or description of a role that is not in the taxonomy.

Collect 'Degrees of Contribution'

Display 'Other' field for free-text entry of a role name

#### Edit Instructions

Enter any instructions that you would like to appear when a user clicks the 'Instructions' link while editing the Contributor Roles for an Author.

| Area | Instructions |
|------|--------------|
|      |              |

# Collecting Contributor Roles: Configuration

#### Policy Manager > Submission Policies >Edit Article types > Edit

- Make sure "Set "Contributor Roles" Preference:" is set to **display** in "Other author parameters"
- Next you'll define which article types should request Contributor role information
- And then whether this information is required or optional

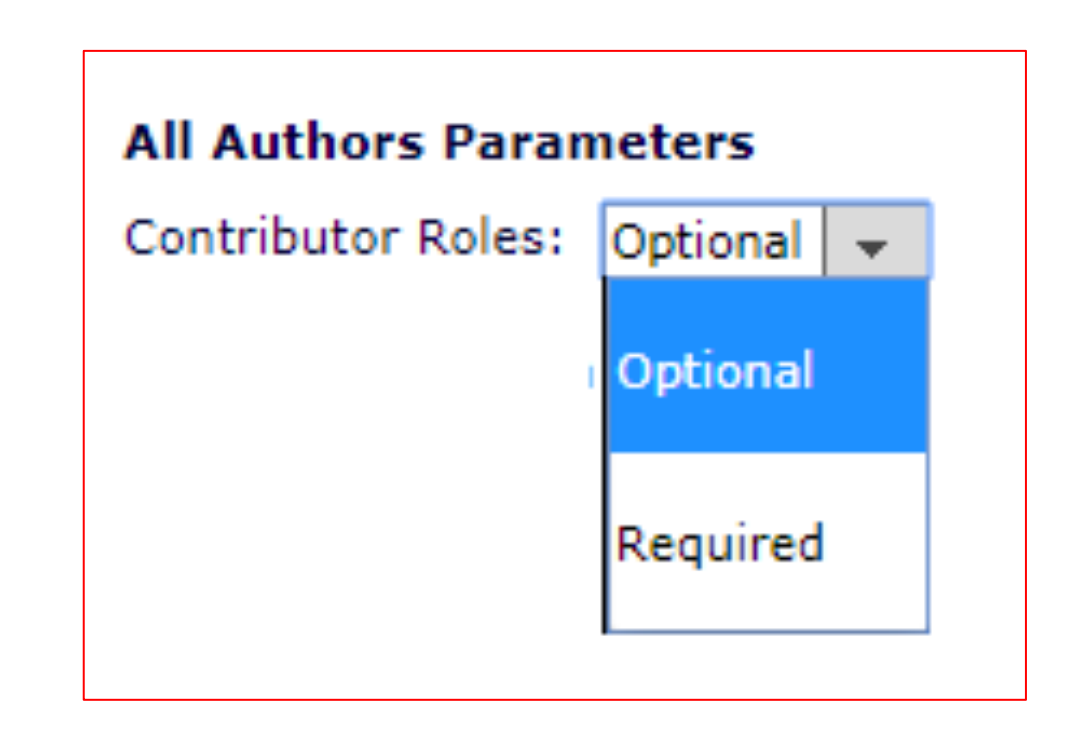

# Collecting Contributor Roles: Submission View

Enter Author Details

Given/First Name\* Amiee

Middle Name Family/Last Name\* Author Academic Degree(s)

18 18 **(m** 

Insert Special Characters

The information request is then is integrated into the Add/Edit/ Remove author step of submission

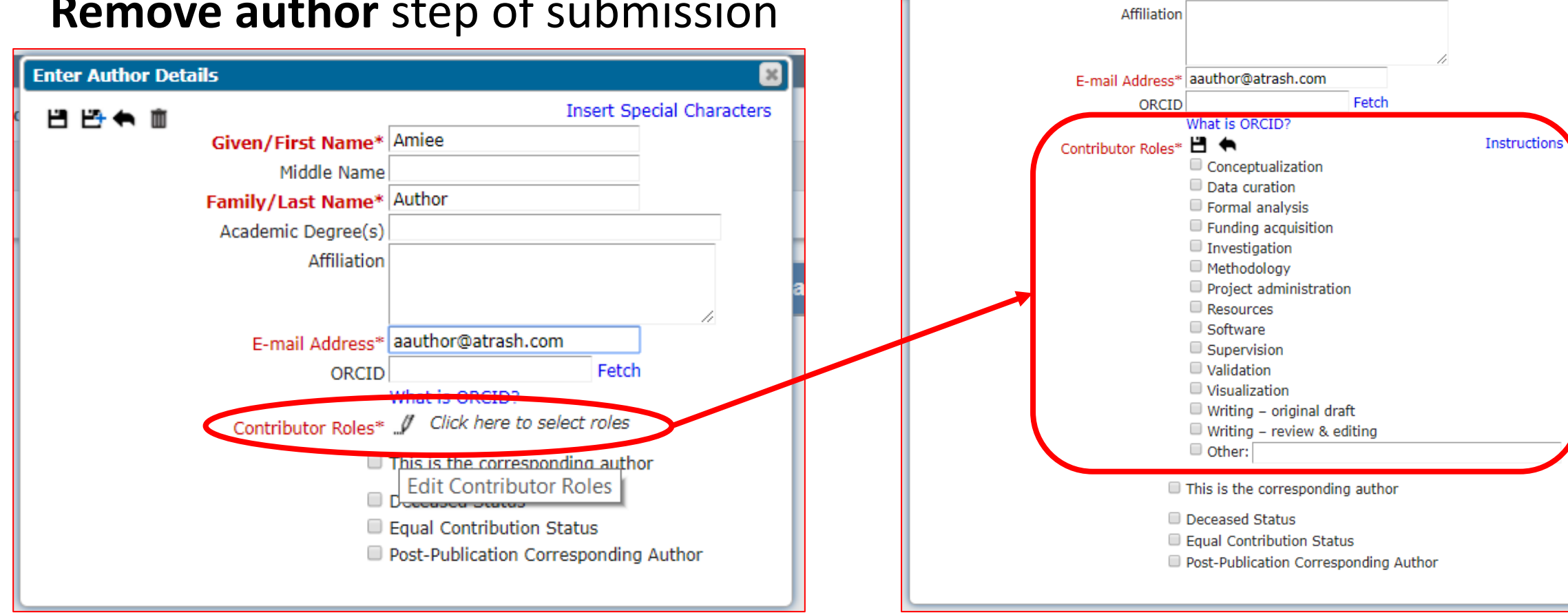

# Collecting Contributor Role Information: Author verification

When a Co-Author is asked to verify their contribution to a submission, the Co-Author Verification email can include the set of Contributor Roles attributed to them by including the merge field-

```
%AUTHOR_CONTRIBUTOR_ROLES%
```

| From:    | Janet Swatski                                                                       | Sent:   | Mon 5/18/2015 8:20 PM |
|----------|-------------------------------------------------------------------------------------|---------|-----------------------|
| To:      | Janet Swatski                                                                       |         |                       |
| Cc       |                                                                                     |         |                       |
| Subject: | FW: 13.0-04 - sample letter with %ALL_AUTHORS_WITH_SELECTED_METADATA% - without DEG | REES of | Contribution          |
|          |                                                                                     |         |                       |
| Dear Dr  | . Decker,                                                                           |         | <b></b>               |
|          |                                                                                     |         |                       |
| Please c | onfirm the information entered for each Co-Author:                                  |         |                       |
|          |                                                                                     |         |                       |
| I. Mane  | y M. Alexander                                                                      |         |                       |
| E-mail A | Address: <u>maney(@mmalexander.com</u>                                              |         |                       |
| Street A | ddress: 102 Roselawn Road, Suite 55, Crab Alley Bay, Eastern Shore.                 |         |                       |
| City: St | Mary's                                                                              |         |                       |
| State: N | laryland                                                                            |         |                       |
| Zip or P | ostal Code: 20686                                                                   |         |                       |
| Country  | : UNITED KINGDOM                                                                    |         |                       |
| Contrib  | itor Roles: Formal analysis; Visualization; Writing- original draft; Writing – re   | view    | & editing             |
| Post-Pu  | olication Corresponding Author: Y es                                                |         |                       |
|          |                                                                                     |         |                       |

# Contributor Role Information: Editorial Office View – Details - Author Status

|                   | Author De                                 | etails for Manu<br>Tyj                                                                              | iscript Number<br>phoon Lagoon ( | : JANETD<br>on Mars   | EV121-D-15             | -00013                         |
|-------------------|-------------------------------------------|----------------------------------------------------------------------------------------------------|----------------------------------|-----------------------|------------------------|--------------------------------|
| Corre             | sponding Author Status                    |                                                                                                    | Close                            |                       |                        |                                |
| Order             | Author Name                               | Contributor Roles                                                                                   | E-mail Address                   | ORCID<br>Identifier   | Academic<br>Degree(s)  | Affiliation                    |
| 1                 | Maney M. Alexander                        | Conceptualization<br>Funding acquisition<br>Methodology<br>Project<br>administration<br>Supervision | jswatski@ariessc.com             |                       | BS MS PhD MBA          | St. Mary's College             |
| Other             | Author Status                             |                                                                                                    |                                  |                       |                        |                                |
| Other             | Author Status                             |                                                                                                    |                                  |                       |                        |                                |
| Order<br>▲▼       | Author Name                               | Contributor Roles                                                                                   | E-mail Address                   | Academic<br>Degree(s) | Affiliation<br>▲▼      | Confirmed?                     |
| 2                 | June Author                               | Formal analysis<br>Software<br>Writing - original<br>draft                                          | jswatski@ariessys.com            | DDS                   |                        | No Response                    |
| 3                 | June Bug                                  | Data curation<br>Writing - revise &<br>editing                                                      | jswatski@ariessys.com            |                       |                        | No Response                    |
| To upd<br>the 'Sa | ate the Co-Author's e-mail a<br>ve' link. | ddress that is associate                                                                            | d with the submission, pl        | ease click on t       | he `Edit' link. To sav | e your changes please click on |

# Author List Changes

Managing Authors information

# Author List Changes

- Editors are alerted to changes made to the Author list between versions by an EM warning triangle indicator
- This is displayed in select Editor folders, the Details page and Technical Check page
- The Author Details page contains details as to the change

#### Action View Submission Details 🖻 🙏 Initiate Discussion History Technical Check File Inventory Edit Submission Send Back to Author Classifications Set Final Disposition Initiate Production View Reviews and Comments Send E-mail Linked Submissions

# Author List Changes: Details Page view

| orresponding Author:        | UNITED STATES [Proxy] |
|-----------------------------|-----------------------|
| orresponding Author E-Mail: | [REDACTED]            |
| uthor Comments:             |                       |
| ther Authors:               | Rabbit Man            |
|                             | Author Status 🔺       |
| hort Title:                 |                       |
| rticle Type:                | Research Article      |
| ection/Category:            |                       |

## Author List Change: Author Status

| Order                                        | Author Name                                                                                                | Added in                                                                                      | Contributo                                                                            | r E-mail Address                                                                                                   | ORCID                                                         | Academic                                                      | Affiliation                         | Confirmed?                                                      | Options                                                                     |
|----------------------------------------------|----------------------------------------------------------------------------------------------------|-----------------------------------------------------------------------------------------------|---------------------------------------------------------------------------------------|----------------------------------------------------------------------------------------------------|---------------------------------------------------------------|---------------------------------------------------------------|-------------------------------------|-----------------------------------------------------------------|-----------------------------------------------------------------------------|
| • •                                          | <b>▲</b> ▼                                                                                                 |                                                                                               | Roles                                                                                 |                                                                                                    | Identifier                                                    | Degree(s)                                                     | ▲▼                                  | ▲ ▼                                                             |                                                                             |
| 2                                            | James Bond                                                                                                 | RO                                                                                            |                                                                                       | jbond@ariessys.com<br>Edit                                                                                         |                                                               |                                                               |                                     | No Response                                                     | Resend Letter<br>View Author Detai<br>Questionnaire Not<br>Completed        |
| 3                                            | Halle Berry New                                                                                            | R1-John Fran<br>Gilmer                                                                        | cis                                                                                   | Hberry@trash.com<br>Edit                                                                                           |                                                               |                                                               |                                     | No Response                                                     | Resend Letter<br>View Author Detai<br>Questionnaire Not<br>Completed        |
| ŀ                                            | Kelly Rowland New                                                                                          | R1-John Franc                                                                                 | cis                                                                                   | krowland@trash.com                                                                                                 |                                                               |                                                               |                                     | No Response                                                     | Resend Letter                                                               |
| o updat<br>o esen<br>and an<br>Send Le       | te me Co-Author's e-ma<br>nd letters to all Other Au<br>individual letter, please<br>etters                | il address that is a<br>thors with a status<br>use the link next t                            | ssociated with the<br>s of 'No Response<br>o that Author's n                          | Edit<br>e submission, please click on t<br>' and send letters requesting v<br>ame.                                 | ne `Edit' link. To<br>erification to Ot                       | save your chang<br>her Authors who                            | es please click (<br>have never bee | on the 'Save' link.<br>n notified, click th                     | View Author Deta<br>Questionnaire No<br>Completed                           |
| updat<br>esen<br>nd an<br>Gend Le            | te the Co-Author's e-ma<br>nd letters to all Other Au<br>individual letter, please<br>etters               | il address that is a<br>uthors with a status<br>use the link next t                           | ssociated with the<br>of 'No Response<br>o that Author's n                            | Edit<br>e submission, please click on t<br>' and send letters requesting v<br>ame.<br>E-mail Address               | ne 'Edit' link. To<br>erification to Ot                       | save your chang<br>her Authors who<br>Academic                | es please click of have never bee   | on the 'Save' link.<br>n notified, click th<br>Confirmed        | e 'Send Letters' butto                                                      |
| updat<br>esen<br>nd an<br>Send Le            | te une Co-Author's e-ma<br>nd letters to all Other Au<br>individual letter, please<br>etters               | il address that is a<br>uthors with a status<br>use the link next t<br>Removed in<br>Revision | ssociated with the<br>of 'No Response<br>o that Author's n<br>Contributor<br>Roles    | Edit<br>e submission, please click on t<br>' and send letters requesting v<br>ame.                                 | ne 'Edit' link. To<br>erification to Ot<br>ORCID<br>Identifie | save your chang<br>her Authors who<br>er Academic<br>Degree(s | Affiliation                         | on the 'Save' link.<br>n notified, click th<br>Confirmed        | e 'Send Letters' butto                                                      |
| updat<br>resen<br>ind an<br>send Le<br>temov | te me Co-Author's e-ma<br>nd letters to all Other Au<br>individual letter, please<br>etters<br>ved Authors | Removed in<br>Revision<br>R1-John Francis<br>Gilmer                                           | ssociated with the<br>s of 'No Response<br>to that Author's n<br>Contributor<br>Roles | Edit e submission, please click on t ' and send letters requesting v ame. E-mail Address Thatswhatshesaid@ariessys | ne 'Edit' link. To<br>erification to Ot<br>ORCID<br>Identific | save your chang<br>her Authors who<br>er Academic<br>Degree(s | Affiliation                         | on the 'Save' link.<br>n notified, click th<br><b>Confirmed</b> | view Author Deta<br>Questionnaire No<br>Completed<br>e 'Send Letters' butto |

# Author List Changes: Corresponding Author view

| ABBEY1713R1 testing<br>status<br>pondence<br>-mail<br>ubmission<br>pondence<br>-mail<br>ABBEY162R1 peanut I<br>Page: 1 of 1 (2 total revisions being proce<br>Other Author Status<br>Order Author Name Added in<br>Revision E-mail | 2<br>butter jelly time 1 | 23 Nov 2017<br>14 Sep 2016 | 23 Nov 2017<br>01 Mar 2017<br>Display 10 - results r | Revised Manuscript Submitt With Editor |
|----------------------------------------------------------------------------------------------------|--------------------------|----------------------------|------------------------------------------------------|----------------------------------------|
| ABBEY162R1 peanut<br>ondence<br>-mail<br>Other Author Status<br>Order Author Name Added in Revision                                                                                                    | butter jelly time 1      | 14 Sep 2016                | 01 Mar 2017<br>Display 10 - results r                | With Editor                            |
| Other Author Status Order Author Name Added in Revision                                                                                                    | ressed)                  |                            | Display 10 - results r                               |                                        |
| Other Author Status Order Author Name Added in Revision                                                                                                    |                          |                            |                                                      | ier nade                               |
| Order Author Name Added in E-mail .<br>Revision                                                                                                    |                          |                            |                                                      |                                        |
| Revision                                                                                                    | Address ORCID Ident      | tifier Academic            | Affiliation Confirmed                                | ? Options                              |
|                                                                                                    |                          | Degree(s)                  | <b>AV AV</b>                                         |                                        |
| 2 Rabbit Man New R1 testme(<br>Edit                                                                                                    | @trash.com 0000-0002-76  | 542-2598 🥐                 | No Response                                          | e Resend Letter                        |

# Any Questions?

Michaela Barton Account Coordinator mbarton@ariessys.com

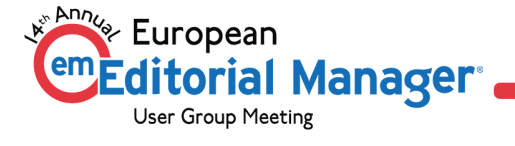